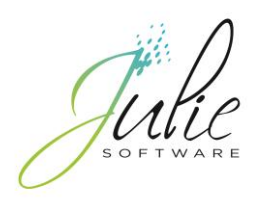

# La Classification Commune des Actes Médicaux

A HENRY SCHEIN® COMPANY

1

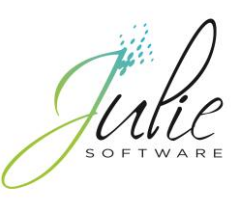

## Julie 3.31.0.65

Cher Docteur,

Vous trouverez ci-dessous les explications concernant la mise à jour **Julie version 3.31.0 (65)**. Cette version comprend la procédure de mise en place de la CCAM.

Vous pourrez commencer à effectuer votre paramétrage dès l'installation de celle-ci.

- Le 01/06/2014, il suffira d'activer la cotation en CCAM en allant dans le menu « Utilitaires / Fiche du cabinet » et en cochant l'option Utiliser les codes CCAM en saisie de soins dans l'onglet « Soins et feuilles ». En cochant cette option, seuls les actes paramétrés avec un code CCAM seront cotés en CCAM.
- Vérifiez également dans la fiche cabinet dans l'onglet « Identification sécu » que le numéro de caisse est bien renseigné, celui-ci est composé des 2 chiffres de votre département suivi du chiffre 1 (Exemple pour un praticien du département 77 : 771).

Nous vous rappelons que vous pouvez nous retrouver sur notre site Web : <u>www.julie.fr</u>.

Nous vous remercions de votre fidélité et vous souhaitons une bonne installation.

A Bientôt L'équipe Julie

## Introduction

- La CCAM rentrera en vigueur le 01/06/2014.
- A savoir :
  - Pour les omnipraticiens : **spécialité 19** 
    - Disparition des lettres clés D, DC, SC, SPR, Z
    - Ne restent en NGAP que les actes correspondants :
      - Aux actes cliniques C, V
      - Aux indemnités forfaitaires et kilométriques IF, IK, IKM, IKS
      - A la lettre clé TO
  - Pour les spécialistes en orthodontie : spécialité 36
    - Restent en NGAP et continuent à utiliser les lettres clés CS, TO, Z
- Lorsque la CCAM entrera en application :
  - Pas de période de transition
  - Remboursement des actes facturés en NGAP avant le 1<sup>er</sup> juin 2014 pendant la durée légale de 2 ans et 1 trimestre.
  - Sur une feuille de soins, il est possible d'avoir des actes CCAM et NGAP

## A savoir

- Un code CCAM est composé de 7 caractères :
  - 4 lettres :
    - La 1ère lettre désigne un grand appareil anatomique :
      - par exemple : Système digestif : H
    - La 2ème lettre désigne l'organe dans l'appareil :
      - par exemple : Dents, parodonte, gencive : B
    - La 3ème lettre désigne l'action effectuée :
      - par exemple : Extraire : G
    - La 4ème lettre désigne l'accès ou la technique utilisée :
      - par exemple : Accès transorificiel : D
  - 3 chiffres
    - Compteur aléatoire
    - HBGD036 : Avulsion d'1 dent permanente sur arcade sans alvéoectomie

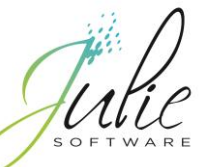

## Les codes de regroupement

- Il existe 16 codes de regroupement, ceux-ci sont télétransmis en même temps que le code CCAM. Ils correspondent à des familles d'actes.
- Ils sont générés automatiquement par Julie lors de la télétransmission.
- Ce code ne doit pas être utilisé pour la facturation sur feuille de soins

| Code | Libellé                                           | Code | Libellé                                       |
|------|---------------------------------------------------|------|-----------------------------------------------|
| ADC  | Actes de chirurgie                                | PAR  | Prothèses amovibles définitives résine        |
| ADI  | Actes d'imagerie                                  | PDT  | Prothèses dentaires provisoires               |
| ATM  | Actes techniques médicaux (hors imagerie)         | PFC  | Prothèses Fixes Céramiques                    |
| AXI  | Actes de Prophylaxie et Prévention                | PFM  | Prothèses Fixes Métalliques                   |
| END  | Actes d'endodontie                                | RPN  | Réparations sur prothèse                      |
| IMP  | Pose d'implants ou de matériel pour implantologie | SDE  | Soins Dentaires                               |
| INO  | Actes Inlay-Onlay                                 | TDS  | Parodontologie - tissus de soutien de la dent |
| PAM  | Prothèses amovibles définitives métallique        | ICO  | Actes Inlay-cores                             |

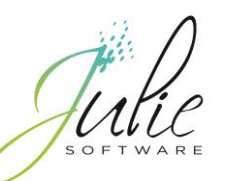

Exemple de fse avec le code CCAM et le code de regroupement Restauration d'une dent d'un secteur prémolomolaire sur 3 faces ou plus par matériau inséré en phase plastique sans ancrage radiculaire sur la dent 45 Le code de regroupement appliqué automatiquement est SDE (Soins dentaires)

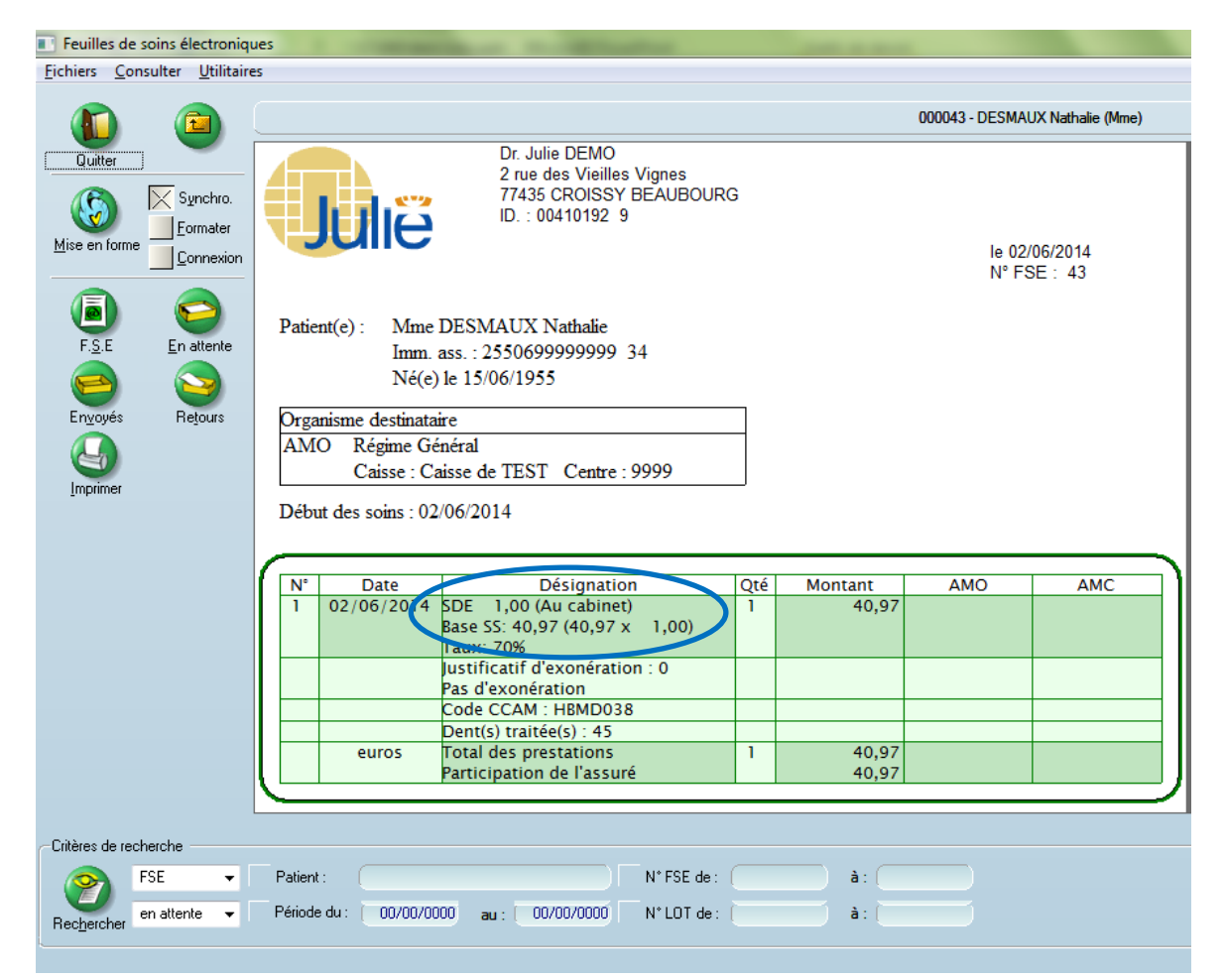

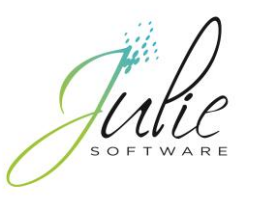

## A savoir

- Les actes HN n'existent plus et sont remplacés par les actes non pris en charge (NPC).
- Les termes utilisés dans la CCAM sont harmonisés pour répondre à une nomenclature internationale, par exemple :

| NGAP                | ССАМ                 |
|---------------------|----------------------|
| Extraction          | Avulsion             |
| Obturation          | Restauration         |
| Descellement        | Ablation             |
| Couronne provisoire | Couronne transitoire |

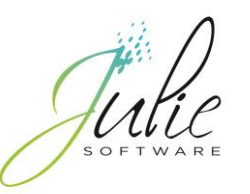

## Les modificateurs

- Un modificateur est une lettre associée à un code acte CCAM pour identifier un critère particulier de réalisation de cet acte ou pour revaloriser cet acte.
  - En dentaire, il existe 4 modificateurs :

| Modificateur | Libellé                                                                                                    | Montant  |
|--------------|----------------------------------------------------------------------------------------------------|----------|
| E            | Radiologie conventionnelle ou scanographie pour un patient < 5 ans                                                                                              | + 49%    |
| F            | Urgence jour, dimanche ou jour férié                                                                                                    | 19.60 €  |
| Ν            | Majoration pour réalisation d'un acte de restauration des tissus durs de la dent et/ou d'endodontie sur des dents permanentes chez un enfant de moins de 13 ans | + 15.70% |
| U            | Acte réalisé en urgence par les médecins et chirurgiens-<br>dentistes, autres que les omnipraticiens et les pédiatres,<br>la nuit entre 20 heures et 8 heures   | 25.15€   |

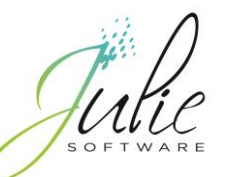

## Les associations d'actes compatibles (Exemple)

• Elles correspondent à la réalisation de plusieurs actes dans la même séance, sur un même patient, par le même chirurgien-dentiste.

| Code    | Libellé                                                                                                 |  |  |  |
|---------|----------------------------------------------------------------------------------------------------|--|--|--|
| HBGD036 | Avulsion d'une dent permanente sur arcade sans alvéolectomie                                            |  |  |  |
| HBQK389 | Radiographie intrabuccale rétroalvéolaire et/ou<br>rétrocoronaire d'un secteur de 1 à 3 dents contigües |  |  |  |

Acte en série : sur deux arcades : prothèse maxillaire et prothèse mandibulaire

| Code    | Libellé                                                               |
|---------|-----------------------------------------------------------------------|
| HBMD017 | Adjonction ou changement d'1 élément d'une prothèse dentaire amovible |
| HBMD017 | Adjonction ou changement d'1 élément d'une prothèse dentaire amovible |

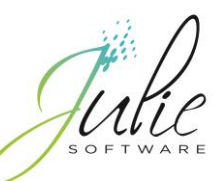

## Les associations incompatibles (exemple)

Acte en série : comblement sur les dents 16, 26 et 36

| Code    | Libellé                                                                           |
|---------|-----------------------------------------------------------------------------------|
| HBBD005 | Comblement [Scellement] prophylactique des puits, sillons et fissures sur 1 dent  |
| HBBD006 | Comblement [Scellement] prophylactique des puits, sillons et fissures sur 2 dents |

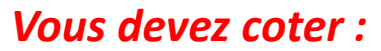

| Code    | Libellé                                                                           |           |
|---------|-----------------------------------------------------------------------------------|-----------|
| HBBD007 | Comblement [Scellement] prophylactique des puits, sillons et fissures sur 3 dents | $\langle$ |

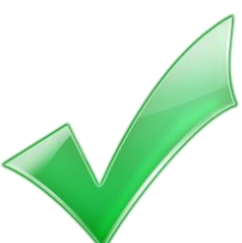

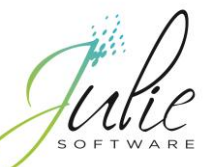

## Paramétrage des actes sous Julie

- Nous vous proposons pour l'association d'un acte NGAP vers un acte CCAM au choix :
  - D'utiliser les familles d'actes paramétrées automatiquement par Julie
  - D'associer manuellement un code CCAM à vos actes paramétrés

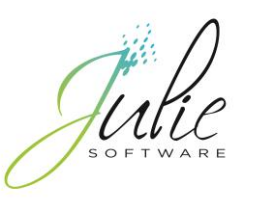

## Nouvelles familles d'actes paramétrées

- Des nouvelles familles d'actes sont ajoutées à votre paramétrage actuel. Les libellés de ces familles commencent par la lettre J (Par exemple : J\_Obturation).
- Après la mise à jour de Julie, au premier lancement, le message suivant vous demandera de confirmer que les autres ordinateurs du réseau sont en dehors de Julie.
- Si vous cliquez sur le bouton
   « Confirmer », les nouvelles familles seront ajoutées dans votre paramétrage

•Si vous cliquez sur « **Abandon** », un second message vous demande de confirmer l'annulation.

• Dans ce cas, les nouvelles familles ne seront ajoutées.

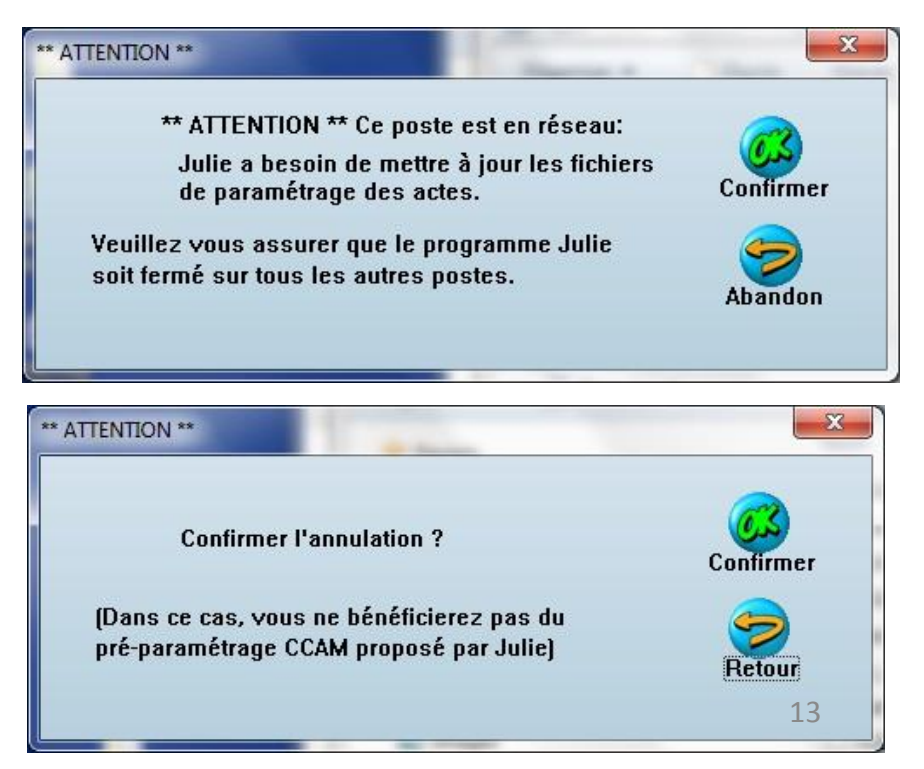

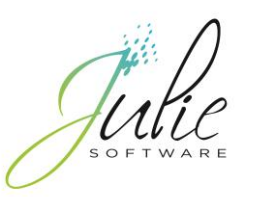

## Nouvelles familles d'actes paramétrées

- Ces familles contiendront la plupart des actes CCAM, vous pourrez au choix :
  - les utiliser à partir des nouvelles familles pour saisir un acte depuis le schéma dentaire ou les soins du patient.
  - les déplacer vers vos familles habituelles, pour cela:
    - Double-cliquez sur la famille où se trouve l'acte à déplacer
    - Double-cliquez ensuite sur l'acte
    - Sélectionnez la famille de destination puis cliquez sur le bouton « Enregistrer »

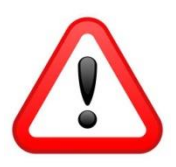

- Nous vous conseillons de vérifier le tarif et les représentations graphiques associées à ces nouveaux actes.
- Certains actes n'afficheront pas de tarif avant le 1/06/2014. Ne vous inquiétez pas!

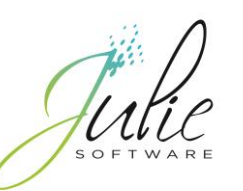

## Paramétrage individuel

- Pour accéder au paramétrage des actes, cliquez sur le menu
  « Utilitaires / Paramétrage des actes ».
- Dans la fenêtre qui s'ouvre, double-cliquez sur l'acte à paramétrer
- Ouverture du détail de l'acte, celui-ci contient à gauche la cotation NGAP et à droite la cotation CCAM.

 Pour sélectionner le code CCAM, cliquez sur le bouton « Choisir » qui ouvrira «l'assistant CCAM »

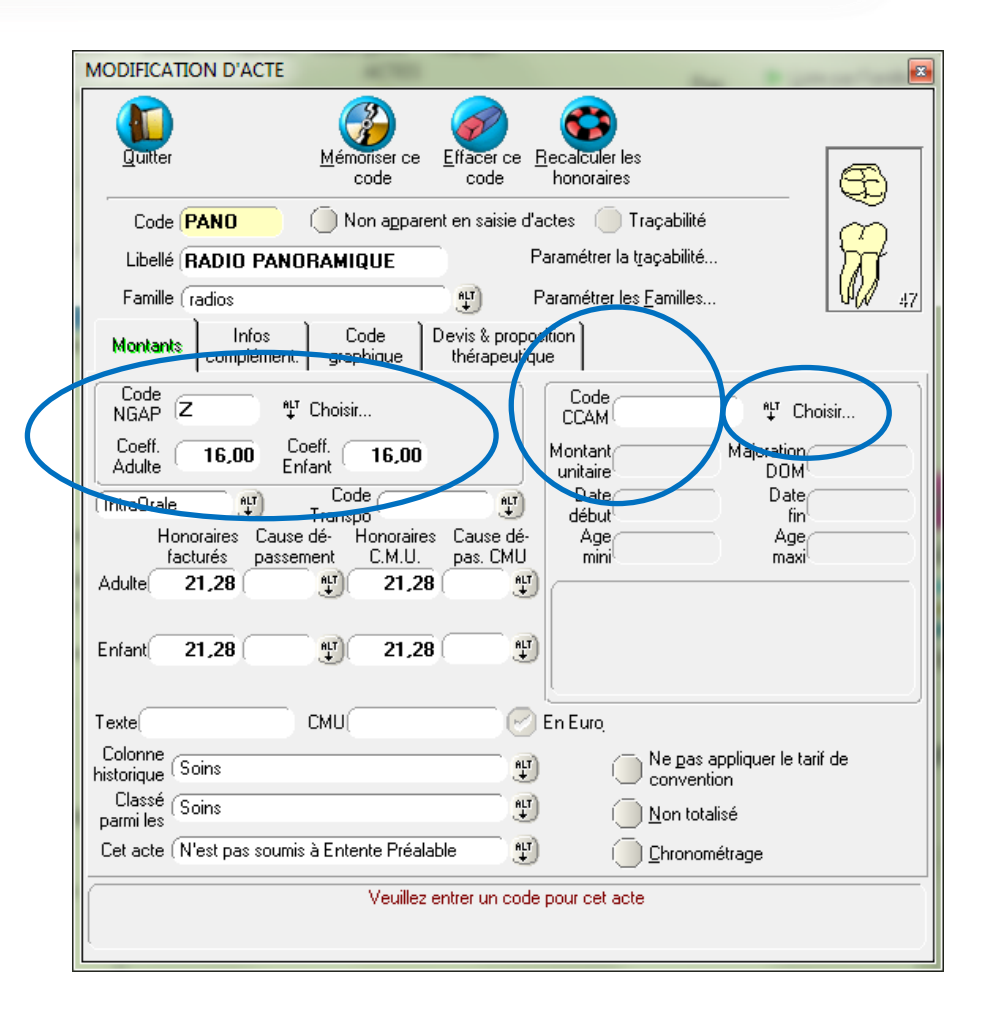

## L'assistant CCAM

- Cet assistant :
  - contient tous les actes contenus dans le référentiel CCAM. Les codes affichés en rouge ne sont pas autorisés pour la spécialité lue en carte CPS (par exemple 19 - chirurgien-dentiste) ou que la consultation de la table est effectuée avant le 01/06/2014.
  - affiche lors de l'ouverture les actes HB\* : acte concernant le système digestif (H) et plus particulièrement les dents, le parodonte, les gencives (B)
  - Affiche les informations relatives à l'utilisation du code sélectionné en cliquant sur les onglets :
    - **Propriété acte** : permet d'afficher le code de regroupement, le nombre de dents applicable pour ce code, la date de mise en application du code etc.
    - Informations acte : permet d'afficher les associations possibles, les modificateurs les dents incomptables etc.
    - Les conditions de prise en charge
    - Les notes : résumé des conditions d'utilisation de l'acte

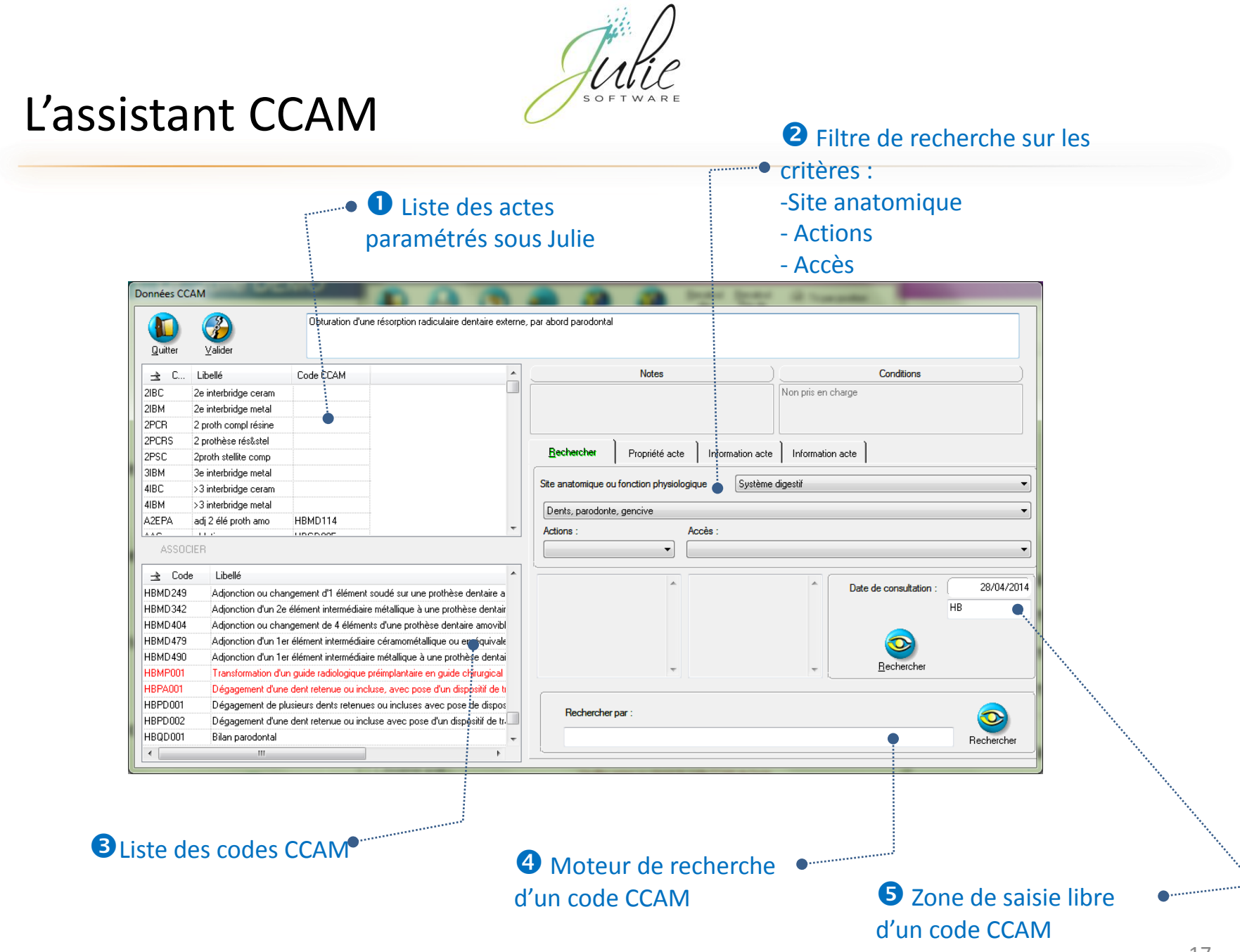

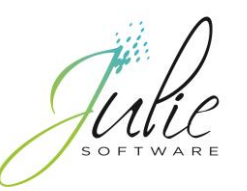

## L'assistant CCAM : Zone 2

- Cet assistant permet de rechercher un code selon les méthodes suivantes :
  - o en utilisant les filtres de recherche (voir zone 2 sur l'écran précédent) :
    - o 4 listes déroulantes permettent de sélectionner :
      - 1. Le site anatomique
      - 2. Le champ d'application
      - 3. L'action
      - 4. L'accès

| Liste déroulante<br>« Site anatomique » | Liste déroulante<br>« Champ d'application » | Affichage dans la<br>zone de recherche<br>(Zone 5) | En cliquant sur le bouton<br>«RECHERCHER », affichage dans la<br>liste des codes CCAM (Zone 3) |
|-----------------------------------------|---------------------------------------------|----------------------------------------------------|------------------------------------------------------------------------------------------------|
| Système digestif                        | Tout Système                                | Н*                                                 | Affichage des codes CCAM commençant par H                                                      |
| Système digestif                        | Lèvres, langues, cavité<br>orale            | НА                                                 | Affichage des codes CCAM commençant par HA                                                     |
| Système digestif                        | Dents, parodonte, gencive                   | НВ                                                 | Affichage des codes CCAM commençant par HB                                                     |
| Os, articulation                        | Tout                                        | L*                                                 | Affichage des codes CCAM<br>commençant par L                                                   |
| Os, articulation                        | Mâchoire                                    | LB                                                 | Affichage des codes CCAM<br>commençant par LB 18                                               |

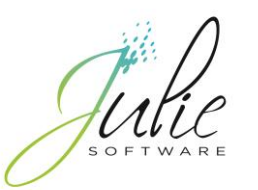

## L'assistant CCAM : Zone 4

 Le moteur de recherche permet de saisir un mot clé (par exemple restauration)

| Rechercher par : | 0          |
|------------------|------------|
| restauration     | Rechercher |

 En cliquant sur le bouton « Rechercher », la liste des codes CCAM contenant le mot clé saisi apparaît dans la zone 3

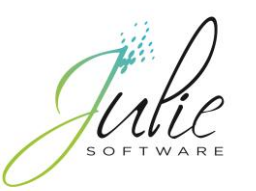

## L'assistant CCAM : Zone 5

 Ce champ permet de saisir un code CCAM précis, il suffit de saisir le code recherché, et de cliquer sur le bouton « Rechercher »

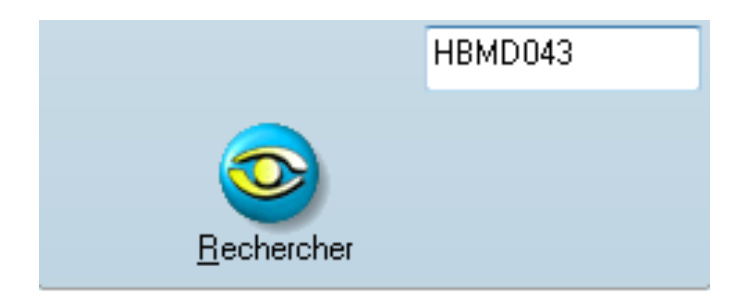

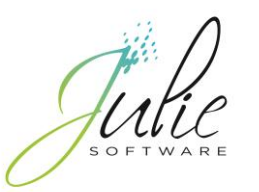

## Sélection des numéros de dents, sextant, quadrant, maxillaire

#### Par l'historique médical

- 1. Cliquez sur le bouton « Ins. Ajouter »
- 2. Saisissez le code de l'acte
- Cliquez sur le bouton « Modifier » puis cliquez sur l'onglet « Dents ». Sélectionnez les numéros de dents, sextant, quadrant, maxillaire puis cliquez sur le bouton « Valider pour ce patient »

| HISTORIQUE MEDICAL: DUPONT Caroline                                                                                                    |                                              |                                                        | )            |
|----------------------------------------------------------------------------------------------------|----------------------------------------------|--------------------------------------------------------|--------------|
|                                                                                                    | MODIFICATION D'ACTE                          |                                                        |              |
| Quitter         Inscription         Modifier         Suppr. Effacer           Actual         Initial         Plan Irait         Dus         Régés           C /B         DATE         DENT         LIBELLE | Quilter Valider pour Mémoiser ce code        | Effacer ce<br>code <u>Becalculer les</u><br>honoraires | 8            |
| 1 D 06/05/2014 ► cavité compo, 3faces                                                                                                    | Code DEX9 Non appare                         | nt en saisie d'actes 📃 Traçabilité                     |              |
|                                                                                                    | Libellé Extraction 9 dents                   | Paramétrer la traçabilité                              |              |
|                                                                                                    | Famille (CHIRURGIE                           | Paramétrer les <u>F</u> amilles                        | <b>V</b> 47  |
|                                                                                                    | Montants Infos Code<br>complément. graphique | Devis & proposition<br>thérapeutique A.M.O. C.C.A.M    | 4. Dents     |
|                                                                                                    | 00 : Toute la bouche                         | 11 : Maxilliaire supérieur                             | 3            |
|                                                                                                    | 10 : Quadrant Supérier                       | ur 20 : Quadrant Supérie                               | ur gauche    |
|                                                                                                    | 03 : Sextant Supérieur 📃 0                   | 4 : Sexta 🗾 05 : Sextan                                | nt Supérieur |
| 1                                                                                                    | 18                                           | 11) 21)                                                | 28           |
| 04/06/2014 DEX9 4 Ainster                                                                                                    |                                              |                                                        |              |
| Liste Modifier                                                                                                    |                                              | 51) 61 65                                              |              |
| 2                                                                                                    |                                              | 81) 71) 75                                             |              |
| (Veuillez entrer un numéro de dent.)                                                                                                    |                                              |                                                        |              |
|                                                                                                    | 49                                           | 41) 21)                                                | 20           |
| Dernier devis in                                                                                                    | 08 : Sextant Inférieur 0                     | 17 : Sexta : 06 : Sextan                               | t Inférieur  |
| Dernier devis                                                                                                    |                                              |                                                        |              |
| Bernier devis                                                                                                    | 4U : Quadrant Inferieu                       | r 3U : Quadrant Inferieur                              |              |
| Dubria                                                                                                    | U                                            |                                                        |              |
| Rubiiq                                                                                                    | veuile2                                      | unitor un codo pour cer acto                           |              |
| Rubria                                                                                                    | 40 2                                         |                                                        |              |

#### Par le schéma dentaire

- 1. Sélectionnez dans la bibliothèque des actes l'acte à insérer
- 2. Cliquez ensuite sur le bouton « Détails »
- Cliquez ensuite sur l'onglet « Dents ». Sélectionnez les numéros de dents, sextant, quadrant, maxillaire puis cliquez sur le bouton « Confirmez le choix dans l'onglet »

|                            |   |                                      |              |                 |                      | X                 |
|----------------------------|---|--------------------------------------|--------------|-----------------|----------------------|-------------------|
| Fermer Deta                |   | williples Observ. Enregistrer No     | veau Mod     | ifier Effacer   | Begger<br>honoraires |                   |
| J_Avulsion per             |   | 🔀 Fond blanc 📃 Texte seul 🕨          | Libellé 🕨    | Code 📃 Trij     | par code 📃 Tri/po    | sition            |
|                            |   | Code                                 |              | Traçabilité     |                      |                   |
| CCAM AMO                   | 2 | Libellé<br>Famille (J. Avulsion perm |              | Paramétrer la t | raçabilitê           |                   |
| Extracdalvéolec            |   |                                      | Douis & p    |                 | 1                    |                   |
| EXTDAL                     |   | Montants complément. graphiqu        | e thérape    | eutique         | A.M.O. C.C.A.M.      | Dents             |
| Extract 1ou.               |   | 00 : Toute la bouche                 | 01 : Maxilli | aire supérieur  |                      |                   |
| EXTMOL                     |   | 10 : Quadrant Su                     | périeur      | 20 :            | : Quadrant Supérieur | gauche            |
| Extract_dt_sage<br>sse     |   | 03 : Sextant Supérieur               | 04 : Sexta   | nt              | 05 : Sextant 9       | Supérieur         |
| EXTSAG                     |   |                                      | (11)         | ,21)            |                      | 28                |
| Extractopermssa<br>Ivéol   |   |                                      |              | <u> </u>        |                      |                   |
| EXTDP                      |   |                                      |              |                 |                      |                   |
| rma                        |   | 55                                   | 51           | 61              | 65                   |                   |
| EXTINC                     |   | 85                                   | .81)         | .71)            | .75                  |                   |
| Exclaccionitacine          |   |                                      |              |                 |                      | -                 |
| EXTRAC<br>Hemorragia pos   |   | 48                                   | 41           | 31)             |                      | 38                |
| tope                       |   | 08 : Sextant Inférieur               | 07 : Sexta   | nt              | 06 : Sextant I       | nférieur          |
| HEMOPO                     |   |                                      |              | las             |                      |                   |
| dpermsuiv                  |   | 40 : Quadrant Inf                    | eneur        | 30:             | : Quadrant Interieur |                   |
| EXTDP+<br>extract2dalveole |   |                                      | U2 : Maxilli | aire intérieur  | Confirmez le chi     | oix dans l'onglet |
| ctom                       |   |                                      |              |                 | -                    |                   |
| extract dperm s            | - |                                      |              |                 |                      |                   |
| eprac                      |   |                                      |              |                 |                      |                   |
| EXIDPS -                   |   |                                      |              |                 |                      |                   |

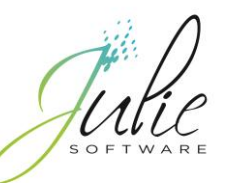

## Numérotation des sextants, quadrants, maxillaires

|                             | Numérotation | Dents adultes                                                  | Dents de lait                             |
|-----------------------------|--------------|----------------------------------------------------------------|-------------------------------------------|
| Toute la bouche             | 00           |                                                                |                                           |
| Région maxillaire supérieur | 01           | 18; 17; 16; 15; 14; 13; 12; 11; 21; 22; 23; 24; 25; 26; 27; 28 | 55; 54; 53; 52; 51; 61; 62; 63;<br>64; 63 |
| Quadrant supérieur gauche   | 20           | 21; 22; 23; 24; 25; 26; 27; 28                                 | 61; 62; 63; 64; 63                        |
| Quadrant supérieur droit    | 10           | 18; 17; 16; 15; 14; 13; 12; 11                                 | 55; 54; 53; 52; 51                        |
| Sextant supérieur droit     | 03           | 18; 17; 16; 15; 14                                             | 55; 54                                    |
| Sextant supérieur central   | 04           | 13; 12; 11; 21 22 23                                           | 53; 52; 51; 61; 62; 63                    |
| Sextant supérieur gauche    | 05           | 24; 25; 26; 27; 28                                             | 64; 65                                    |
| Région maxillaire inférieur | 02           | 48; 47; 46; 45; 44; 43; 42; 41; 31; 32; 33; 34; 35; 36; 37; 38 | 85; 84; 83; 82; 81; 71; 72; 73;<br>74; 75 |
| Quadrant inférieur gauche   | 30           | 31; 32; 33; 34; 35; 36; 37; 38                                 | 71; 72; 73; 74; 75                        |
| Quadrant inférieur droit    | 40           | 48; 47; 46; 45; 44; 43; 42; 41;                                | 85; 84; 83; 82; 81                        |
| Sextant inférieur droit     | 08           | 48; 47; 46; 45; 44                                             | 85; 84                                    |
| Sextant inférieur central   | 07           | 43; 42; 41; 31; 32; 33                                         | 43; 42; 41; 31; 32; 33                    |
| Sextant inférieur gauche    | 06           | 34; 35; 36; 37; 38                                             | 74; 75                                    |

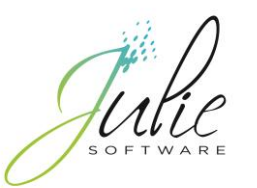

#### Exemple de paramétrage : Scellement sillons 1 dent

#### Paramétrage NGAP

#### Paramétrage CCAM

| MODIFICATION D'ACTE                                                                                                    |
|----------------------------------------------------------------------------------------------------|
| Code [\$ILL01Non apparent en saisie d'actesTraçabilité       Libellé (scellement sillons 1Paraméter la traçabilité       Famille (PROPHYLAVIEPParaméter les <u>F</u> amilles       MorNarks complément.     Code graphique                                                                                                    |
| Code     ** Choisir       Coeff.     9.00       Coeff.     9.00       Coeff.     0.00       Enlant     9.00       Honoraires     Cause de       Honoraires     Cause de    < |
| Texte CMU En Euro<br>Colonne Soins Elassé<br>parmi les<br>Cet acte (N'est pas soumis à Entente Préalable Veuillez entrer un code pour cet acte                                                                                                    |

- Pour associer le code CCAM à cet acte, cliquez sur le bouton « Choisir ».
- Dans la fenêtre qui s'ouvre, saisissez dans la zone « Rechercher par » le libelle » Scellement puis cliquez sur le bouton « Rechercher ».

| Quitter                                                                                                    | 2 Valider                                       | Comblement (Sce                                    | llement] prophylactique des puits, silic                                          | ons et fissures sur 4 de | nts                   |                   |             |                        |             |
|----------------------------------------------------------------------------------------------------|-------------------------------------------------|----------------------------------------------------|-----------------------------------------------------------------------------------|--------------------------|-----------------------|-------------------|-------------|------------------------|-------------|
| ± C                                                                                                    | Libellé                                         | Code CEAM                                          | *                                                                                 |                          | Notes                 |                   |             | Conditions             |             |
| 1                                                                                                    | Cour Céramo Méta                                | HBLD036                                            |                                                                                   | Indication : acte de     | prévention en cas de  | e risque carieux  | Pris en cha | rge et remboursable    |             |
| 1CINT                                                                                                    | 1 CCM INTER                                     |                                                    |                                                                                   | Facturation : la prise   | en charge est limité  | e aux 1res et 2es |             |                        |             |
| 1ER RD                                                                                                    | 1er Rendez-vous                                 |                                                    |                                                                                   | dent et avant le qua     | torzième anniversaire | e                 |             |                        |             |
| 2CINT                                                                                                    | 2 CCM INTER                                     |                                                    |                                                                                   |                          | )                     | 1                 | 1           | 1                      |             |
| 3CINT                                                                                                    | 3 CCM INTER                                     |                                                    |                                                                                   | <u>R</u> echercher       | Propriété acte        | Information acte  | Informati   | ion acte               |             |
| 4CINT                                                                                                    | 4 CCM INTER                                     |                                                    |                                                                                   |                          |                       |                   |             |                        |             |
| 5CINT                                                                                                    | 5 CCM INTER                                     |                                                    |                                                                                   | Site anatomique ou       | fonction physiologi   | que Système       | digestiř    |                        |             |
| A1I                                                                                                    | AMALGAME 1 FACE                                 | HBMD058                                            |                                                                                   | Dents parodonte          | a gencive             |                   |             |                        |             |
| A1P                                                                                                    | AMALGAME 1 FACE                                 | HBMD053                                            |                                                                                   | D'orke, parodoria        | , genere              |                   |             |                        |             |
| ★ C++++++++++++++++++++++++++++++++                                                                                                    | Libellé<br>Comblement (scel<br>Comblement (scel | ement) prophylactique d<br>ement) prophylactique d | es puits, silons et fissures 4 den<br>les puits, silons et fissures sur N en      |                          |                       |                   | *           | Date de consultation : | 05/06<br>HB |
| HEBDOOP                                                                                                    | Combiement (scell                               | ement) prophylactique d                            | es puits, silons et lissures sur 2 der                                            |                          |                       |                   |             |                        |             |
| HBBD000/                                                                                                    | Complement [scell                               | ementi prophytactique d                            | es puits, silons et fissures sur 3 den                                            |                          |                       |                   |             | <b>e</b>               |             |
|                                                                                                    | Complement (scell                               | ementi prophylactique d                            | es puits, silons et rissures sur 5 den<br>les puits, silons et fissures aur 7 den |                          | -                     |                   | -           | <u>R</u> echercher     |             |
| LIDBD 404                                                                                                    | Combiement [scell                               | ementy prophylactique d                            | es puns, anons el rissules sul 7 den                                              |                          |                       |                   |             | L.                     |             |
| HBBD404 Lombrement [scellement] prophytactique des puits, silions et rissures sur 6 on<br>HBBD402 Camblement [scellement] prophytactique des puits, silions et rissures sur dan |                                                 |                                                    |                                                                                   |                          |                       |                   |             |                        | -           |
| HB-1000427                                                                                                    | Bescelement et/c                                | u recollage de 3 couror                            | unes qui plus qui de 3 april apes qui pl                                          | Rechercher               | par :                 |                   |             |                        |             |
| HBMD016                                                                                                    | Rescellement et/c                               | u recollage d'une ou de                            | ux couronnes d'un ou deux ancr                                                    | scellement               |                       |                   |             |                        | Becher      |

• La liste des codes correspondant aux scellements apparait à gauche de la liste, double-cliquez sur le code à associer à l'acte (**HBBD005**). Pour terminer, cliquez sur le bouton **« Mémoriser ce code ».** 

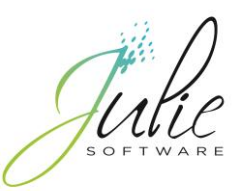

#### Sélection des modificateurs en saisie d'acte

#### Par l'historique médical

- 1. Cliquez sur le bouton « Ins. Ajouter », saisissez le code de l'acte
- 2. Cliquez sur le bouton « CCAM »
- 3. Sélectionnez le modificateur adéquat puis cliquez sur le bouton « **OK** »

#### Par le schéma dentaire

- 1. Sélectionnez dans la bibliothèque des actes l'acte à insérer
- 2. Cliquez ensuite sur le bouton « CCAM »
- 3. Sélectionnez le modificateur adéquat puis cliquez sur le bouton « **OK** »

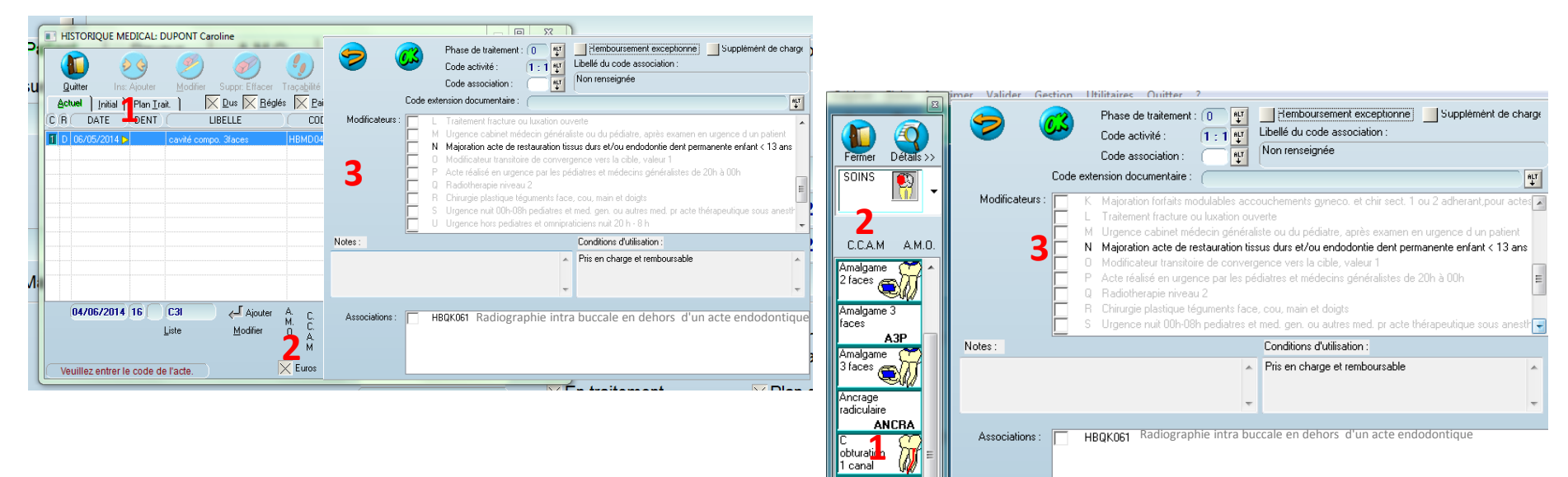

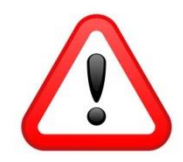

Le bouton « **CCAM** » permet également de consulter les notes et les conditions de prise en charge lors de la saisie d'un acte

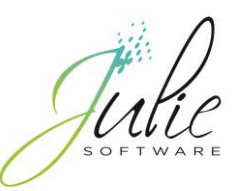

## Sélection des gestes complémentaires en saisie d'acte

#### Par l'historique médical

- 1. Cliquez sur le bouton « Ins. Ajouter », saisissez le code de l'acte
- 2. Cliquez sur le bouton « CCAM »
- 3. Sélectionnez le geste complémentaire à associer à l'acte (par exemple : la radio dans la cas d'un traitement endo) puis cliquez sur le bouton « **OK** »

#### Par le schéma dentaire

- 1. Sélectionnez dans la bibliothèque des actes l'acte à insérer
- 2. Cliquez ensuite sur le bouton « CCAM »
- 3. sélectionnez le geste complémentaire à associer à l'acte (par exemple : la radio dans la cas d'un traitement endo) puis cliquez sur le bouton « **OK** »

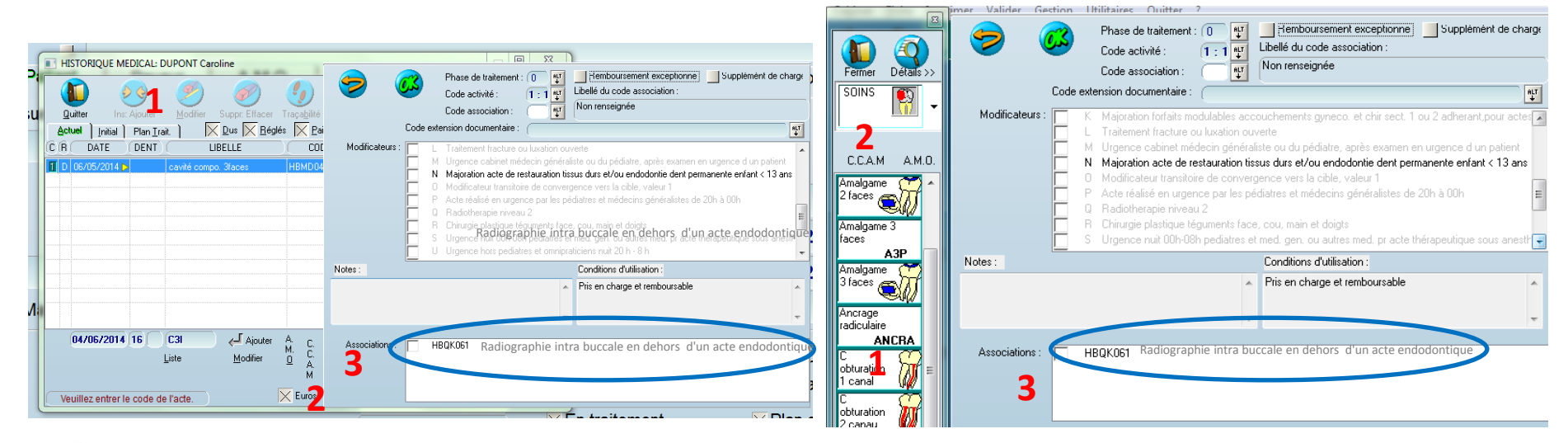

Un geste complémentaire ne peut être facturé seul, il est forcément rattaché à un acte principal

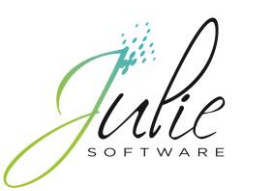

#### La nouvelle feuille de soins

- Pour activer la nouvelle feuille de soins, cliquez sur le menu « Utilitaires / Choix des feuilles des soins »,
- Dans la fenêtre qui s'ouvre, cochez les options :
  - Feuilles de soins électroniques CCAM
  - Imprimés Bucco dentaire (avenant 3)
- Pour terminer, cliquez sur « Enregistrer »

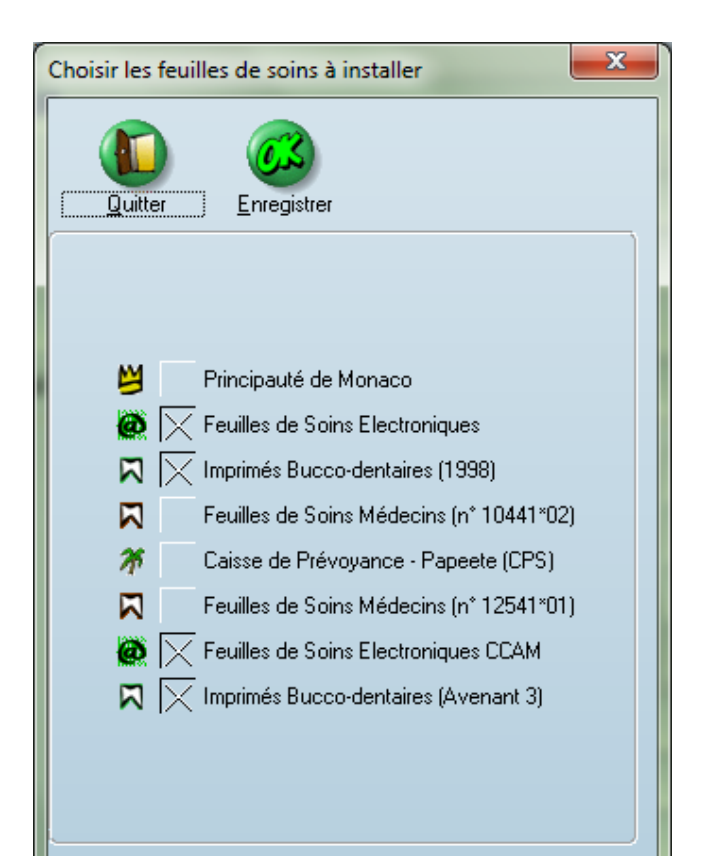

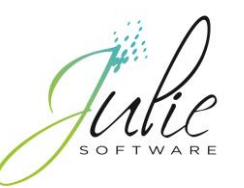

#### Impression d'une nouvelle feuille de soins

- En cliquant sur le bouton « F. soins », 4 boutons permettront de sélectionner le format de feuille à imprimer:
- 1. : FSE à utiliser avant le passage à la CCAM
- Feuille de soins papier à utiliser avant le passage à la CCAM
- 3. : FSE à utiliser au moment du passage à la CCAM
- 4. : Feuille de soins papier à utiliser au moment du passage à la CCAM

|                                         |                                                                                                    |                                         |                                                                  | -                                               |                                       |              |                             |                          |  |
|-----------------------------------------|----------------------------------------------------------------------------------------------------|-----------------------------------------|------------------------------------------------------------------|-------------------------------------------------|---------------------------------------|--------------|-----------------------------|--------------------------|--|
|                                         | otal:                                                                                                    | Sélection                               | <u> </u>                                                         | amille                                          | ( N°                                  | feuille      | Monta                       | ant )                    |  |
|                                         | 1                                                                                                    | 🚹 🔀 🕨 à imprimer 🗃 Mme DESMAUX Nathalie |                                                                  |                                                 | fe                                    | feuille n° 1 |                             |                          |  |
| Quitter                                 |                                                                                                    |                                         |                                                                  |                                                 |                                       |              |                             |                          |  |
|                                         |                                                                                                    |                                         |                                                                  |                                                 |                                       |              |                             |                          |  |
|                                         | n d'un Reç <u>u</u> 🦳                                                                                                    |                                         |                                                                  | 7                                               |                                       |              |                             |                          |  |
| Validation                              | Directe                                                                                                    |                                         |                                                                  |                                                 |                                       |              |                             |                          |  |
|                                         | Soins                                                                                                    | Soins Prev.                             | Duplicatas 🗎                                                     | DRE                                             | ) 🔀 s                                 | oins 📘       | Prévalid                    | ations                   |  |
|                                         | N° xxxx*0x                                                                                                    | Art. R.<br>Art. L. 115 du Cod           | 161-40 et suivants du Code d<br>e des pensions militaires d'inva | e la sécurité sociale<br>lídité et des victimes | de la guerre                          | date 14      | 4/05/2014                   | A   A   A                |  |
|                                         | PERSONNE RECEVANT LES SOINS ET ASSURE(E)                                                                                                    |                                         |                                                                  |                                                 |                                       |              |                             |                          |  |
|                                         | nom et prénom                                                                                                    | me DESMAUX Nath                         | i ugne "nom et prenom" es<br>alie                                | t obtigatoirement re                            | mpne par te prancie                   | n)           |                             |                          |  |
| CONDITIONS DE PRISE EN CHARGE DES ACTES |                                                                                                    |                                         |                                                                  |                                                 |                                       |              |                             |                          |  |
| Imp. v <u>e</u> rso                     | MALADIE         (st exomination du ticket modérateur, cochez une case de la ligne suivante).         ACTES dispensés au titre de l'an           0         actes en rapport avec une ALD         action de prévention         autre         ef la notice au vorao : § précédé de ef les recommandations importantes). |                                         |                                                                  |                                                 |                                       |              | art. L. 11<br>de """"<br>t) |                          |  |
|                                         | accident causé par                                                                                                    | un tiers non ?                          | oui ? o                                                          | late                                            |                                       |              |                             |                          |  |
|                                         | AT/MP                                                                                                    | n uméro                                 | ACTES EFF                                                        | CTUES                                           | ou                                    | date         |                             |                          |  |
| D dimension of                          | (sí les acles sont soumis à la formalité de l'accord préalable, indiquez la date de la demande :                                                                                                    |                                         |                                                                  |                                                 |                                       |              |                             |                          |  |
| <u>n</u> eimprimer                      | dates des<br>actes                                                                                                    | codes des actes                         | C, CS autres ac<br>éléments de ta<br>(modificateurs,             | ISCATION COAM<br>association)                   | montant des<br>honoraires<br>facturés | ssedigo      | frais de dépla              | acement<br>K.<br>nontant |  |
|                                         | 14/05/2014                                                                                                    | HBMD038                                 | 1                                                                |                                                 |                                       |              |                             |                          |  |
|                                         | anatomique •                                                                                                    | 145                                     |                                                                  |                                                 |                                       |              |                             |                          |  |
|                                         |                                                                                                    |                                         |                                                                  |                                                 |                                       |              |                             |                          |  |
|                                         | [A,A]A,A[M,M] L, L]                                                                                                    |                                         |                                                                  |                                                 |                                       |              |                             |                          |  |
| 2                                       | anatomique •                                                                                                    |                                         |                                                                  |                                                 |                                       |              |                             |                          |  |
| Pr <u>é</u> val.                        | I J M M A A A A                                                                                                    |                                         |                                                                  |                                                 |                                       |              |                             |                          |  |
|                                         | امرم (مر <mark>م (</mark> مرما مرم)                                                                                                    |                                         |                                                                  |                                                 |                                       |              |                             |                          |  |
|                                         | anatomique •                                                                                                    |                                         | DAIEMEN                                                          | 1 1 1 1                                         |                                       | 1 1 1        |                             |                          |  |
|                                         |                                                                                                    | MONTANT                                 | TOTAL                                                            |                                                 |                                       |              |                             |                          |  |
| Paramétrer                              |                                                                                                    | en euros (                              | 1+2+3)                                                           |                                                 |                                       |              |                             |                          |  |

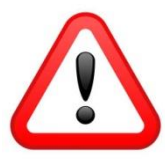

Pour l'impression de la feuille de soins papier, pensez à régler les marges en cliquant sur le bouton « **Paramétrer** ».

Cette feuille comporte 4 lignes d'actes, au delà une autre une feuille est automatiquement créée par Julie.

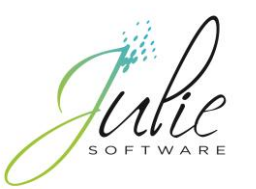

#### Exemple de télétransmission

## Nous allons le même jour effectuer les actes suivants : *comblement sur les dents 16, 26 et 36*

- 1. Saisissez les actes suivants :
  - <u>Sur la dent 36</u>, saisissez l'acte : « comblement prophylactique des puits, sillons et fissures sur 1 dent »
  - <u>Sur les dents 16 et 26,</u> saisissez l'acte :
     « comblement prophylactique des puits, sillons et fissures sur 2 dents »

| HISTORIQUE MEDICAL: DESMAUX Nathalie |                                  |                                            |                       |                |  |  |
|--------------------------------------|----------------------------------|--------------------------------------------|-----------------------|----------------|--|--|
| 🚺 🥺                                  | 🤌 🧭                              | 🌗 🔂                                        | 3                     | <b>6</b>       |  |  |
| Quitter Ins: Ajoute                  | r <u>M</u> odifier Suppr:Effacer | Traça <u>b</u> ilité <u>S</u> térilisation | f.scanner             | Web            |  |  |
| Actuel Initial Plan                  | [rait. ) 🛛 🔀 Dus 🔀 Bégl          | és 🔀 <u>P</u> aiements 🔀 Autr              | es 📃 Int 🔀 Trac. Bleu |                |  |  |
| CR DATE DEN                          | T) LIBELLE                       | CODE M S                                   | SOINS Pr. Adjointes   | Pr. Conjointes |  |  |
| 1 D 06/06/2014 36                    | scellement sillons 1             | HBBD005 €:                                 | 21,69                 |                |  |  |
| 🚺 D 06/06/2014 26                    | Scellement Sillons 2             | HBBD006 🕄 🕄                                | 43,38                 |                |  |  |
|                                      |                                  |                                            |                       |                |  |  |
|                                      |                                  |                                            |                       |                |  |  |
|                                      |                                  |                                            |                       |                |  |  |

- 2. Lors de la création de la feuille de soins:
  - Le message ci-dessous vous indique que vous ne pouvez pas coter ces deux actes en même temps. Si vous cliquez sur « Ok », Julie vous propose de forcer la règle (Le forçage ne garanti pas le remboursement des actes)

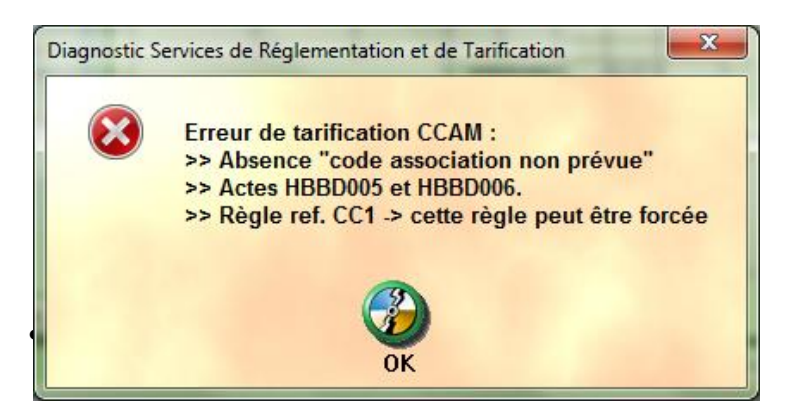

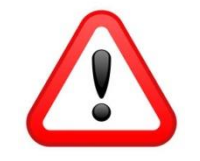

Dans ce cas de figure, vous devez coter « un comblement prophylactique des puits, sillons et fissures sur 3 dents »

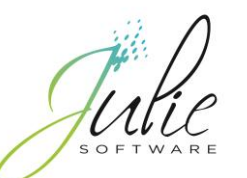

# Coordonnées Julie Software

| Adresse                         | 2, rue des Vieilles Vignes<br>77183 Croissy Beaubourg |
|---------------------------------|-------------------------------------------------------|
| Téléphone Hot line              | 01 60 93 73 73<br>08 11 26 14 44                      |
| Email Hot line                  | <u>support@julie.fr</u>                               |
| Téléphone du service commercial | 01 60 93 73 70                                        |
| Téléphone du service formation  | 01 60 93 73 70                                        |
| Site internet                   | www.julie.fr                                          |